# T.P.nº 3 Utilisation d'un tableur . Loi d'ohm

# **Objectif** :

Connaître les principales fonctions d'un tableur.

Savoir établir la loi d'ohm pour un conducteur ohmique.

## **Présentation du tableur :**

Il existe plusieurs tableurs dans le commerce (Excel -payant- de Microsoft, OpenOffice -gratuit pour les particuliers- de Sun Microsystem, Lotus .... )

Un tableur permet de réaliser des calculs à partir de données contenues dans des cellules.

| 🖪 Sa           | ans no        | om1 - OpenOffic | e.org 1.1.0   |                      |                                 |           |           |      |                    |     |   |    |
|----------------|---------------|-----------------|---------------|----------------------|---------------------------------|-----------|-----------|------|--------------------|-----|---|----|
| Eichie         | er <u>É</u> d | tion Affichage  | Insertion For | mat <u>o</u> utils D | onnée <u>s</u> Fe <u>n</u> être | Aide      |           |      |                    |     |   |    |
|                |               |                 |               | •                    | vi 🖬 🍃                          | II 🕑 🔛    | a 🕺 🐿     | te 5 | * 🕸 🐻 🚺            | â   |   |    |
| Arial          |               | • 10            | • G i         | <u>s A</u> =         | I I I .                         | 9 % ¥× 55 | (2) (코 (코 |      | [=1] [ <u>=</u> 1] |     |   |    |
| A1             |               | - 0             | Σ = [         |                      |                                 |           |           |      |                    |     |   | _  |
| RP 1           |               | A               | В             | с                    | D                               | E         | F         | G    | н                  | i i | J | 11 |
|                | 1             |                 |               |                      |                                 |           |           |      |                    |     |   |    |
| 8              | 2             |                 | 8             |                      |                                 |           |           |      |                    |     |   |    |
| @ <sup>e</sup> | 3             |                 |               |                      |                                 |           |           |      |                    |     |   |    |
| 1              | 4             | 1               |               |                      |                                 | -         |           |      |                    |     |   |    |
|                | 6             | 100             |               |                      |                                 |           |           |      |                    |     |   |    |
| -              | 7             | Cellule         |               |                      |                                 |           |           |      |                    |     |   | -  |
| <b>B</b> * -   | 8             |                 |               |                      |                                 |           |           |      |                    |     |   | -  |
| RD I           | 9             |                 |               |                      |                                 |           |           |      |                    |     |   | 1  |
| ARC            | 10            |                 |               |                      |                                 |           |           |      |                    |     |   |    |
| *              | 11            |                 |               |                      |                                 |           |           |      |                    |     |   |    |
| 1RC            | 12            |                 |               |                      |                                 |           |           |      |                    |     |   |    |
| 98             | 13            |                 |               |                      |                                 |           |           |      |                    |     |   |    |
| m              | 14            |                 |               |                      |                                 |           |           |      |                    |     |   |    |
|                | 15            |                 |               |                      |                                 |           |           |      |                    |     |   |    |

### Préparation du tableau :

Pour tracer la caractéristique tension-intensité d'une résistance R, nous allons relever les mesures (environ 15 mesures) dans le tableur.

Sélectionner la cellule 'A1' et écrire le texte I (A).

Sélectionner la cellule 'A2' et écrire le texte U(V).

Enregistrer votre travail : *Fichier*  $\rightarrow$  *Enregistrer sous*  $\rightarrow$  « votre de dossier MPI » $\rightarrow$ lui donner le nom : *caracteristique R* 

#### Montage permettant de relever la caractéristique U(I) d'une résistance :

Pour pouvoir relever la caractéristique U(I) d'une résistance R, il faut mesurer la tension U aux bornes de la résistance R ainsi que l'intensité I qui la traverse. Pour pouvoir faire varier ces grandeurs, on fera varier la tension E délivrée par le générateur.

1- En vous aidant du fichier schema.sxd, dessiner le schéma du montage en plaçant les appareils de mesures nécessaires.

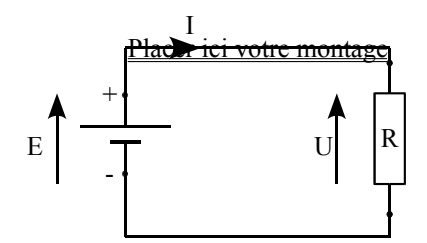

2- Réaliser le montage et faire vérifier avant de mettre sous tension.

3- Faire varier la tension E de 0 V à 20 V. Faire 15 mesures environ et mettre les valeurs dans le tableur (ne pas oublier la mesure pour U = 0V; montage hors tension).

**Remarque importante** : pour entrer des chiffres comportant une virgule, vous devez utiliser ',' et non le '.' du pavé numérique.

Pour mettre 5,3 mA dans la cellule, vous devez tapez : 5,3e-3 ('e-3' pour 10<sup>-3</sup>)

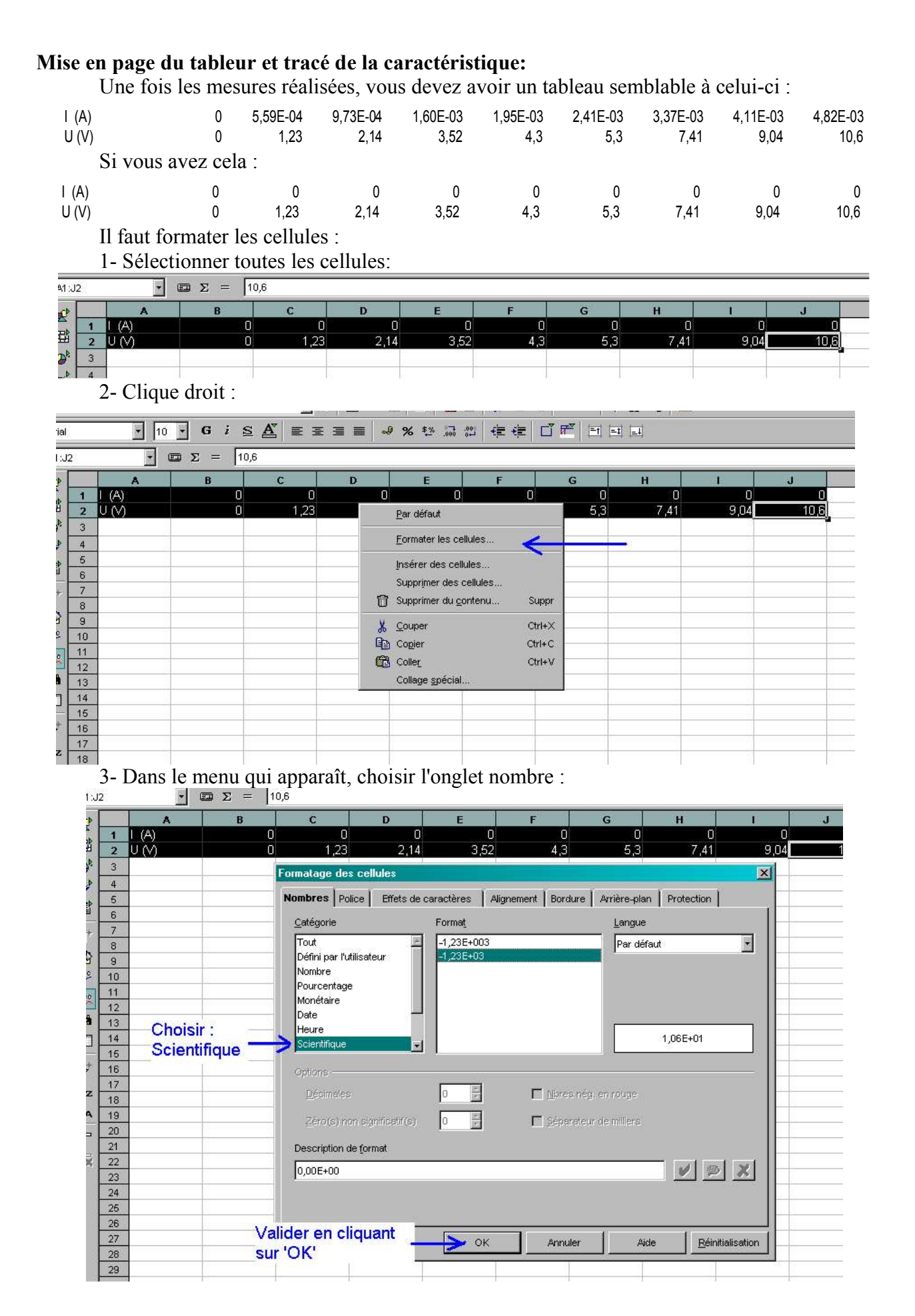

#### 4- Encadrer chaque cellule :

|               |                    |           |                | •••••••••                |                               |               |          |                |          |          |
|---------------|--------------------|-----------|----------------|--------------------------|-------------------------------|---------------|----------|----------------|----------|----------|
| S             | ans nom1           | - OpenOff | ice.org 1.1.0  |                          |                               |               |          | Sélectionner   |          |          |
| <u>F</u> ichi | er <u>É</u> dition | Affichage | Insertion Form | ia <u>t O</u> utils Doni | née <u>s</u> Fe <u>n</u> être | Ai <u>d</u> e |          | Bordure        |          |          |
|               |                    |           |                | - 4                      | ə 🛛 🖬 😅 🖬                     | i 🕑 🗎 é       | ) X 🖻 🛍  | 🗯 🖈 🏦 😼 🖻      | 1        |          |
| Arial         |                    | • 10      | • G i §        |                          | : ⊒ ≡   -9                    | % \$% .00 .00 | : ∉∉ C   |                |          |          |
| A1:J          | 2                  | •         | $\Sigma = 10$  | ),6                      |                               |               |          | Bordure ×      |          |          |
|               |                    | A         | В              | с                        | D                             | E             | F        |                | E F      | J        |
| -             | 1 L (A             | 4)        | 0,00E+00       | 5,59E-04                 | 9,73E-04                      | 1,60E-03      | 1,95E-03 | -03 <u>-03</u> | 4,11E-03 | 4,82E-03 |
| E             | 2 U (              | Ń         | 0              | 1,23                     | 2,14                          | 3,52          | 4,3      |                | 9,04     | 10,6     |
| (D)E          | 3                  |           |                |                          |                               |               |          |                |          |          |
| -             | 4                  |           | 1              |                          | 1                             |               |          |                | -19      |          |
|               |                    |           |                |                          |                               |               |          |                |          |          |

# 5- Ajuster la largeur des cellules :

| <b>2</b> 5 | ans no                                                                          | om1 - UpenUll    | ice.org 1.1.U             |                         |                              |               |          |          |          |          |          |  |  |  |
|------------|---------------------------------------------------------------------------------|------------------|---------------------------|-------------------------|------------------------------|---------------|----------|----------|----------|----------|----------|--|--|--|
| Fichi      | er <u>É</u> d                                                                   | lition Affichage | Insertion Forma           | i <u>t O</u> utils Donn | ée <u>s</u> Fe <u>n</u> être | Ai <u>d</u> e |          |          |          |          |          |  |  |  |
|            | 🕞 🕫 🖬 🛱 🛱 🖓 🕞 🕞 🕞 🕞 Placer le pointeur entre deux colonnes et cliquez deux fois |                  |                           |                         |                              |               |          |          |          |          |          |  |  |  |
| -          | de suite. La largeur des colonnes s'adapte au contenu.                          |                  |                           |                         |                              |               |          |          |          |          |          |  |  |  |
| Arial      | vial ✔ 10 ✔ 6 i S ▲ 트 프 크 트 ♥ ↗ ☞ ┉ ᠃ 두 두 ㅂ ▫ ㅂ ㅂ ㅂ                             |                  |                           |                         |                              |               |          |          |          |          |          |  |  |  |
| A1:J       | 32000                                                                           | -                | $\Sigma = \boxed{=J_2^2}$ | 2/2200                  |                              |               |          |          |          |          |          |  |  |  |
| -          |                                                                                 | A                | B                         | с                       | D                            | E             | F        | G        | н        | P        | J        |  |  |  |
| 22         |                                                                                 | I (A)            | 0,00E+00                  | 5,59E-04                | 9,73E-04                     | 1,60E-03      | 1,95E-03 | 2,41E-03 | 3,37E-03 | 4,11E-03 | 4,82E-03 |  |  |  |
| E          | 2                                                                               | U (V)            | 0                         | 1,23                    | 2,14                         | 3,52          | 4,3      | 5,3      | 7,41     | 9,04     | 10,6     |  |  |  |
| 0          | 3                                                                               |                  |                           |                         |                              |               |          |          |          |          |          |  |  |  |
|            | 4                                                                               |                  |                           |                         |                              |               |          |          |          |          | . (      |  |  |  |
| (IEP)      | 5                                                                               |                  |                           |                         |                              |               |          |          |          |          |          |  |  |  |
|            | 6                                                                               |                  |                           |                         |                              |               |          |          |          |          |          |  |  |  |
| *          | 7                                                                               |                  | 0.(1                      |                         |                              |               |          |          |          |          |          |  |  |  |
| FRO-       | 8                                                                               |                  | Sélect                    | ionner tou              | tes les co                   | lonnes        |          |          |          |          |          |  |  |  |
|            | 9                                                                               |                  |                           |                         |                              |               |          |          |          |          |          |  |  |  |

6- Vous devriez obtenir à ce stade un tableau de ce type :

| I (A) | 0,00E+00 | 5,59E-04 | 9,73E-04 | 1,60E-03 | 1,95E-03 | 2,41E-03 | 3,37E-03 | 4,11E-03 | 4,82E-03 |
|-------|----------|----------|----------|----------|----------|----------|----------|----------|----------|
| U (V) | 0        | 1,23     | 2,14     | 3,52     | 4,3      | 5,3      | 7,41     | 9,04     | 10,6     |

# Comment tracer la caractéristique U(I) à partir du tableur (pour OpenOffice)?

1- Dans le menu de la barre d'outils, choisir *insertion*  $\rightarrow$  *diagramme*.

|                                                                                        |        |                                             |                                       |                                  |                       |                                                |                                                      | 00                                                              |                                      | 1 22      |     |
|----------------------------------------------------------------------------------------|--------|---------------------------------------------|---------------------------------------|----------------------------------|-----------------------|------------------------------------------------|------------------------------------------------------|-----------------------------------------------------------------|--------------------------------------|-----------|-----|
|                                                                                        |        |                                             | Gis                                   |                                  |                       | -2 %                                           | ** 55 69                                             | 「幸幸」                                                            |                                      | 피 코 교     |     |
|                                                                                        |        |                                             | Σ =                                   |                                  |                       |                                                |                                                      |                                                                 |                                      |           |     |
|                                                                                        | A      | В                                           | с                                     | D                                | E                     | F                                              | G                                                    | н                                                               | L.                                   | J         | Γ   |
| 1                                                                                      | 1 (A)  | 0,00E+00                                    | 5,59E-04                              | 9,73E-04                         | 1,60E-03              | 1,95E-03                                       | 2,41E-03                                             | 3,37E-03                                                        | 4,11E-03                             | 4,82E-03  | 2   |
| 2                                                                                      | U (V)  | 0                                           | 1,23                                  | 2,14                             | 3,52                  | 4,3                                            | 5,3                                                  | 7,41                                                            | 9,04                                 | 10,6      | e.  |
| 3                                                                                      |        |                                             |                                       |                                  |                       |                                                |                                                      |                                                                 | 1                                    |           | 100 |
| 4                                                                                      | AU     | toronnat de                                 | diagramme                             |                                  |                       |                                                |                                                      |                                                                 |                                      |           | 1   |
| 5                                                                                      | S      | élection ——                                 |                                       |                                  |                       |                                                |                                                      |                                                                 |                                      |           | -   |
| 6                                                                                      |        | <u>P</u> lage                               | \$Feuil                               | e1.\$B\$8                        |                       |                                                |                                                      |                                                                 |                                      | 7         | 1   |
| /                                                                                      |        |                                             | 27                                    |                                  |                       |                                                |                                                      |                                                                 |                                      | 1         | 큀   |
| 8                                                                                      |        | Première                                    | ligne comme                           | étiquette                        |                       |                                                | Afficher dan                                         | s la <u>f</u> euille                                            |                                      | 1         |     |
| 10                                                                                     |        | Drembre                                     |                                       | ma áticulatta                    |                       |                                                | Fouille1                                             |                                                                 |                                      |           |     |
|                                                                                        |        | 1. Tremiere                                 | Colorine com                          | me euqueue                       |                       |                                                | I come i                                             |                                                                 |                                      | 1000      |     |
| 11                                                                                     |        | IV Premiere                                 | Colorine com                          | me euquette                      |                       |                                                | Treamen                                              |                                                                 |                                      |           |     |
| 11<br>12                                                                               |        | in the state                                | Dác                                   | ocher c                          | 05                    |                                                | Treamen                                              |                                                                 |                                      |           |     |
| 11<br>12<br>13                                                                         | s      | i les cellules s                            | électic Déc                           | ocher c                          | es <sub>les doi</sub> | nnées souhai                                   | tées, sélectio                                       | innez à prése                                                   | nt la place                          |           |     |
| 11<br>12<br>13<br>14                                                                   | S      | i les cellules s                            |                                       | ocher c<br>ons.                  | es lignes si vi       | nnées souhai                                   | tées, sélectio                                       | nnez à prése<br><b>IUEZ ICI</b>                                 | nt la plage<br>pour ch               | oisir les |     |
| 11<br>12<br>13<br>14<br>15                                                             | S      | i les cellules s<br>larquez les éti         | électic Déc<br>optio<br>quettes des c | ocher c<br>ons.<br>colonnes et d | es lignes si vi       | nnées souhai<br>ous souhaitez                  | tées, sélectio<br>Clic<br>z les fai <mark>dor</mark> | nnez à prése<br>juez ici<br>inées.                              | nt la place<br>pour ch               | oisir les |     |
| 11<br>12<br>13<br>14<br>15<br>16                                                       | s<br>N | i les cellules s<br>tarquez les éti         | électic Déc<br>optio<br>quettes des c | ocher c<br>ons.<br>ponse et d    | es lignes si vi       | nnées souhai<br>bus souhaitez                  | tées, sélectio<br>Clic<br><sup>2 les fal</sup> dor   | nnez à prése<br>juez ici<br>inées.                              | ent la plage<br>pour ch              | oisir les |     |
| 11<br>12<br>13<br>14<br>15<br>16<br>17                                                 | S<br>N | i les cellules s<br>larquez les éti         | électic Déc<br>optio<br>quettes des c | ocher c<br>ons.<br>pons.         | es lignes si vi       | nnées souhai<br>ous souhaitez                  | tées, sélentin<br>Clic<br>z les fai <mark>don</mark> | nnez à prése<br>juez ici<br>inées.                              | ent la plage<br>pour ch              | oisir les |     |
| 11<br>12<br>13<br>14<br>15<br>16<br>17<br>18                                           | s<br>N | i les cellules s<br>larquez les éti         | électic Déc<br>optiq<br>quettes des c | ocher c<br>ONS.<br>plonnes et d  | es lignes si vi       | nnées souhaitez                                | tées, sélentin<br>Clic<br><sup>2 les fai</sup> dor   | nnez à prése<br>juez ici<br>inées.                              | ent la plage<br><mark>pour ch</mark> | oisir les |     |
| 11<br>12<br>13<br>14<br>15<br>16<br>17<br>18<br>19                                     | S<br>N | i les cellules s<br>larquez les éti         | électic Déc<br>optio<br>quettes des c | ocher c<br>ons.<br>olonnes et d  | es lignes si vi       | nnées souhaites                                | tées, sélectin<br>Clic<br>z les fai <mark>dor</mark> | nnez à trés<br>juez ici<br>inées.                               | nt la plage<br>pour ch               | oisir les |     |
| 11<br>12<br>13<br>14<br>15<br>16<br>17<br>18<br>19<br>20<br>21                         | s<br>N | i les cellules s<br>larquez les éti         | électic Déc<br>optio<br>quettes des c | ocher c<br>ons.<br>olonnes et d  | ES les doi            | nnées souhaites                                | tées, sélectin<br>Clic<br>: les fai <mark>don</mark> | nnez à trés<br>juez ici<br>inées.                               | ent la plage<br>pour ch              | oisir les |     |
| 11<br>12<br>13<br>14<br>15<br>16<br>17<br>18<br>19<br>20<br>21<br>21                   | s<br>N | i les cellules s<br>larquez les éti<br>Aide | électic Déc<br>optio<br>quettes des c | ocher c<br>ons.<br>polonnes et d | es lignes si vi       | nnées souhaitez<br>ous souhaitez<br><< Précédé | tées, sélentin<br>Clic<br>2 les faidor               | nnez à prése<br><b>juez ici</b><br>inées.<br>Suivant >>         | nt la place<br>pour ch               | oisir les |     |
| 11<br>12<br>13<br>14<br>15<br>16<br>17<br>18<br>19<br>20<br>21<br>21<br>22<br>22<br>23 | S<br>N | i les cellules s<br>larquez les éti<br>Aide | électic Déc<br>optio<br>quettes des c | ocher cons.<br>olonnes et d      | es lignes si vi       | nnées souhai<br>ous souhaitez<br><< Précége    | tées, sélentin<br>Clic<br>2 les fai <mark>dor</mark> | nnez à prése<br><b>juez ici</b><br>inées.<br><u>S</u> uivant >> | ent la place<br>pour ch              | oisir les |     |

2- Choisir la plage de données :

|   | A     | в                                       | )n sélec   | tionne l | a plage  | de don   | nées.    |          | _        | 100      |
|---|-------|-----------------------------------------|------------|----------|----------|----------|----------|----------|----------|----------|
| 1 | I (A) | 0,00E+00                                | 5,59E-04   | 9,73E-04 | 1,60E-03 | 1,95E-03 | 2,41E-03 | 3,37E-03 | 4,11E-03 | 4,82E-03 |
| 2 | U (V) | 0                                       | 1,23       | 2,14     | 3,52     | 4,3      | 5,3      | 7,41     | 9,04     | 10,6     |
| 3 |       |                                         |            |          |          |          |          |          |          |          |
| 4 | Aut   | oFormat de                              | diagramme: | Plage    |          |          |          |          |          |          |
| 5 | 250   | 100 0 0 0 0 0 0 0 0 0 0 0 0 0 0 0 0 0 0 | 14-h       |          |          |          |          |          |          |          |

dans la fenêtre qui apparaît, cliquez sur suivant :

3- On choisit comme type de diagramme : *diagramme XY* 

|     |         |                 | E =                   |               |          |                |                   | 15       | S                                  |          |
|-----|---------|-----------------|-----------------------|---------------|----------|----------------|-------------------|----------|------------------------------------|----------|
|     | A       | В               | С                     | D             | E        | F              | G                 | н        | Ē.                                 | J        |
| 1   | I (A)   | 0,00E+00        | 5,59E-04              | 9,73E-04      | 1,60E-03 | 1,95E-03       | 2,41E-03          | 3,37E-03 | 4,11E-03                           | 4,82E-03 |
| 2   | U (V)   | 0               | 1,23                  | 2,14          | 3,52     | 4,3            | 5,3               | 7,41     | 9,04                               | 10,6     |
| 3   | AutoEor | mat de diag     | ramme                 |               |          |                | P. 23             |          |                                    | <b>X</b> |
| 4   | Vou     |                 | avoir un              | anorei        |          |                |                   |          |                                    | <u> </u> |
| 5   | vou:    | s uevez         | avoir ur              | aperçu        | type     | de diagramm    | e                 |          |                                    |          |
| 6   | sem     | blable a        | celui-ci              |               | -        |                |                   |          |                                    | -        |
| 7   |         | 1               | •                     |               |          |                | 1 1               |          | -                                  | 1 1      |
| 8   |         |                 |                       |               | $\sim$   | 1 cin          |                   |          |                                    |          |
| 9   |         | <b>N</b>        |                       |               |          | Cno            | isir Dia          | gramme   | exy =                              |          |
| 10  |         | +               |                       |               |          | 3. <del></del> | -/-               |          | -                                  | - I      |
| 11  |         |                 |                       |               |          |                |                   |          |                                    |          |
| 12  |         | <b>3</b>        |                       |               |          |                |                   | 1        | l a m                              | 1        |
| 13  |         | *               |                       |               |          |                |                   | A.       | \$0 <sup>*</sup> 0, <sup>\$0</sup> |          |
| 14  |         | •               |                       |               | er       |                | , K               | ×        | <u> </u>                           |          |
| 15  |         |                 |                       |               |          | 127.           |                   | 10       | 8                                  | -        |
| 16  |         |                 | -                     |               | 11       | [              | Diagramme $	imes$ | Ý        |                                    |          |
| 17  |         | shar l'anarou ( | yas obiats da         | - ·<br>Donnée | o on ?   | Lion           |                   |          |                                    | 12       |
| 18  | text    | a raperçu i     | ies <u>o</u> bjets de | Donnee        | 5.611.   |                | ° lci, no         | os donn  | ées sor                            | nt 👘     |
| 19  |         |                 |                       | 1             |          | ~ ~            | en lia            | nes.     |                                    |          |
| 20  |         |                 |                       |               |          |                | 1                 |          |                                    | _        |
| 21  |         | Aide            | Annu                  | ller          | << ]     | Précédent      | Sui <u>v</u> a    | ant >>   | Créer                              |          |
| 23- |         | 1 7             |                       | · · · · ·     |          |                | 0 - 11-           | 2        | 16)<br>                            | 2        |
| 20  |         |                 |                       |               |          |                |                   |          |                                    |          |

4- Cliquez ensuite sur suivant :

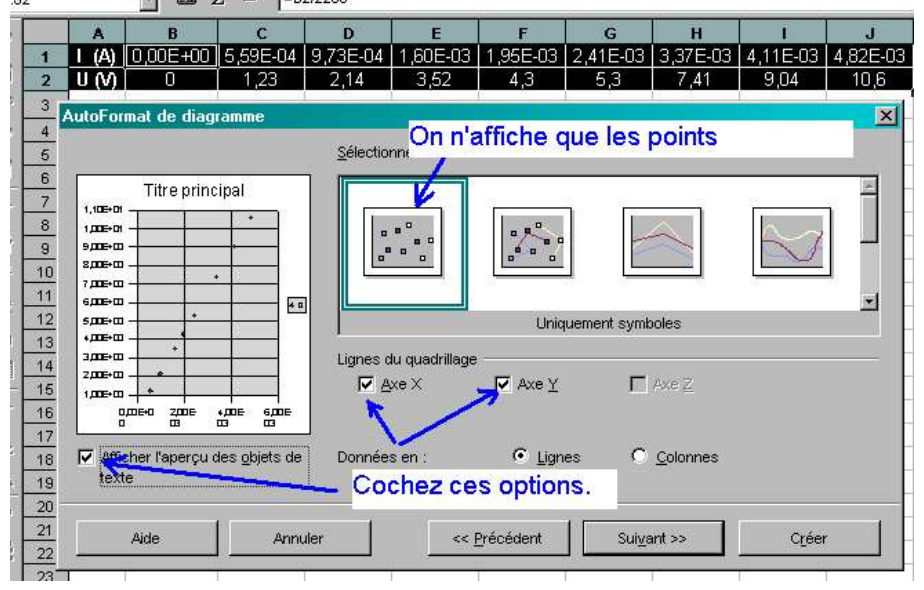

5- Complétez les informations utiles :

| 1                                                              | I (A) [                                                                                                    | 00E+00                                                                                                    | 5,59E-04                                                                                                    | 9,73E-04                                    | 1,60E-03                                    | 1,95E-03                                                                                                    | 2,41E-03                                      | 3,37E-03         | 4,11E-03 | 4,82   |
|----------------------------------------------------------------|----------------------------------------------------------------------------------------------------|----------------------------------------------------------------------------------------------------|----------------------------------------------------------------------------------------------------|---------------------------------------------|---------------------------------------------|----------------------------------------------------------------------------------------------------|-----------------------------------------------|------------------|----------|--------|
| 2                                                              | U (V)                                                                                                    | 0                                                                                                    | 1,23                                                                                                    | 2,14                                        | 3,52                                        | 4,3                                                                                                    | 5,3                                           | 7,41             | 9,04     | 10     |
| 3                                                              | AutoForm                                                                                                    | at de dian                                                                                                    | ramme                                                                                                    |                                             |                                             |                                                                                                    |                                               | 200              | 10       |        |
| 4                                                              |                                                                                                    |                                                                                                    |                                                                                                    | 0.00 - 1                                    |                                             | ×                                                                                                    |                                               |                  |          |        |
| 5                                                              |                                                                                                    |                                                                                                    |                                                                                                    | Anichag                                     | le                                          | 1                                                                                                    |                                               |                  |          | -      |
| 6                                                              | aractéri                                                                                                    | tique d'un                                                                                                    | e résistance                                                                                                    |                                             | re du diagran                               | nme Cara                                                                                                    | actéristique d                                | 'une résistan    | ce R     |        |
| 7                                                              | 1,106+                                                                                                    |                                                                                                    |                                                                                                    | ET Lá                                       | aondo                                       |                                                                                                    |                                               |                  |          |        |
| 9                                                              | 1 ДЕ+<br>9 ДЕ+                                                                                                    |                                                                                                    |                                                                                                    | IV Le                                       | цение                                       | Complé                                                                                                    | tez tout                                      | as las i         | nformati | one    |
| 10                                                             | ЗДЕ+<br>7 ПЕ+                                                                                                    |                                                                                                    | *                                                                                                    |                                             |                                             | Comple                                                                                                    |                                               | es les li        | mormau   | UIIS   |
|                                                                | S eme                                                                                                    |                                                                                                    | 10 8                                                                                                    |                                             |                                             | utiles.                                                                                                    |                                               |                  |          |        |
| 11                                                             |                                                                                                    |                                                                                                    |                                                                                                    | Titres                                      | des axes                                    |                                                                                                    |                                               |                  |          | -      |
| 11<br>12                                                       | ⊃ 5ДЕ+<br>+ДЕ+                                                                                                    |                                                                                                    |                                                                                                    | ] Titres                                    | des axes                                    |                                                                                                    |                                               |                  |          |        |
| 11<br>12<br>13                                                 | ○<br>5月日<br>3月日<br>3月日<br>2月日                                                                                                    |                                                                                                    | ••                                                                                                    | ] Titres                                    | desaxes<br>ce⊻ <mark>=</mark>               | > [ (A)                                                                                                    |                                               |                  |          |        |
| 11<br>12<br>13<br>14                                           | ⊃ 5ДВ<br>⊃ 5ДВ<br>4ДВ<br>3ДВ<br>2ДВ                                                                                                    |                                                                                                    |                                                                                                    | ] Titres<br>IV A×<br>IV A×                  | desaxes<br>ne⊻ ■<br>ne⊻                     | → ۱۹۹<br>س ا                                                                                                    | i<br>ol                                       |                  |          |        |
| 11<br>12<br>13<br>14<br>15                                     | э<br>5ле<br>4ле<br>3ле<br>2ле                                                                                                    |                                                                                                    | +,00E 6,00E                                                                                                    | Titres                                      | desaxes<br>ne⊻ =<br>ne⊻                     | -> I (A)<br>> U (A)                                                                                                    | ı<br>ol                                       |                  |          |        |
| 11<br>12<br>13<br>14<br>15<br>16                               | э<br>5ль<br>4ль<br>3ль<br>2ль<br>1ль                                                                                                    |                                                                                                    |                                                                                                    | ] Titres<br>IV Ax<br>IV Ax<br>IV Ax         | desaxes<br>ne⊻<br>ne⊻<br>ne <u>⊻</u>        |                                                                                                    | n<br>O <b>l</b><br>e de l'axe Z               |                  |          |        |
| 11<br>12<br>13<br>14<br>15<br>16<br>17                         | 5 500<br>5 500<br>5 400<br>3 200<br>1 200<br>1 |                                                                                                    |                                                                                                    | Titres                                      | desaxes<br>e⊻<br>e⊻<br>e∠                   |                                                                                                    | o <b>l</b><br>e de l'axe Z                    | Colonnes         |          |        |
| 11<br>12<br>13<br>14<br>15<br>16<br>17<br>18<br>19             | ⇒ spe<br>spe<br>spe<br>spe<br>spe<br>spe<br>spe<br>spe                                                                                                    | opoe+ zpoe<br>of the state of the state of the | es objets de                                                                                                    | ) Titres<br>V Ax<br>V Ax<br>Donnée          | desaxes<br>ne ⊻ –<br>ne ⊻<br>ne ⊇<br>s en : | → I (A)<br>→ U (V<br>Titre<br>© Lign                                                                                                    | n<br>O <b>l</b><br>e de l'axe Z<br>es C       | Colonnes         | Pour     |        |
| 11<br>12<br>13<br>14<br>15<br>16<br>17<br>18<br>19<br>20       | S spe<br>• me<br>3 me<br>2 me<br>1 me<br>1 me<br>Merican                                                                                                    | 1<br>1<br>1<br>1<br>1<br>1<br>1<br>1<br>1<br>1<br>1<br>1<br>1<br>1                                                                                                    | +DDE SDDE<br>MDE SDDE<br>MDE S | ] Titres<br>Titres<br>Ax<br>To Ax<br>Donnée | desaxes<br>ne⊻ =<br>ne⊻<br>e Z<br>sen :     | ) I (A)<br>U (V<br>Titre                                                                                                    | n<br>O <mark>I</mark><br>e de l'axe Z<br>es O | <u>C</u> olonnes | Pour     | r fini |
| 11<br>12<br>13<br>14<br>15<br>16<br>17<br>18<br>19<br>20<br>21 | S sme<br>sme<br>sme<br>2me<br>2me<br>1me<br>Marken                                                                                                    | 1 * * * * * * * * * * * * * * * * * * *                                                                                                    | +DIE SIDE<br>+DIE SIDE<br>(%)<br>des gbjets de                                                                                                    | Titres                                      | desaxes<br>e⊻ =<br>e⊻<br>sen :              | I (A) I (A) | n<br>n<br>e de l'axe Z<br>es C                |                  | Pour     | finir  |

6- Vous devriez obtenir cela :

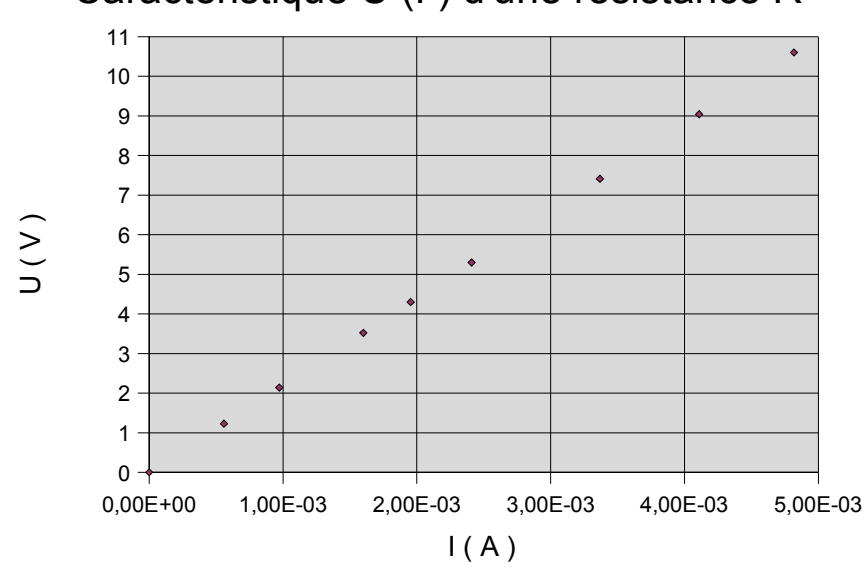

Caractéristique U (I) d'une résistance R

7- Vous pouvez améliorer la présentation du graphe en modifiant les échelles, les couleurs, la police de caractères... essayer par vous même. On accède aux propriétés du diagramme en cliquant 2 fois dessus.

8- Vous devez observer dans notre cas que les points sont presqu'aligner. Il faut maintenant tracer la droite qui passe le plus près de tous ces points. Pour cela :

Cliquer deux fois sur le diagramme puis sélectionner les points en cliquant deux fois de suite sur un point quelconque.

Faire ensuite un clique droit :

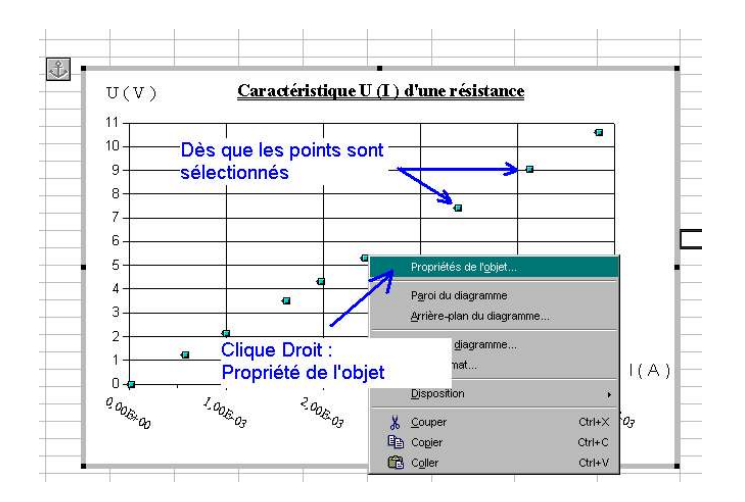

puis sélectionner la courbe qui vous convient le mieux (ici, une droite) :

| 10                                                                       |                           |                                                | G                                                 |
|--------------------------------------------------------------------------|---------------------------|------------------------------------------------|---------------------------------------------------|
| 8                                                                        |                           |                                                | -0                                                |
| 7                                                                        |                           | a                                              |                                                   |
| Série de données                                                         | Transmanan                | Covertàves                                     | Effete de essentères                              |
| Étiquetage des données                                                   | I transparence            | atistiques                                     | Options                                           |
| C Écart type<br>C Pourcentage<br>C Erreur maximale<br>C Valeur constante | 1 % =<br>1 % =<br>± 0,1 = | Choi<br>Cour<br>linéa<br><u>C</u> ourbes de ré | sir ensuite :<br>be de régress<br>ire<br>gression |
|                                                                          |                           |                                                |                                                   |

9- Au final, nous obtenons :

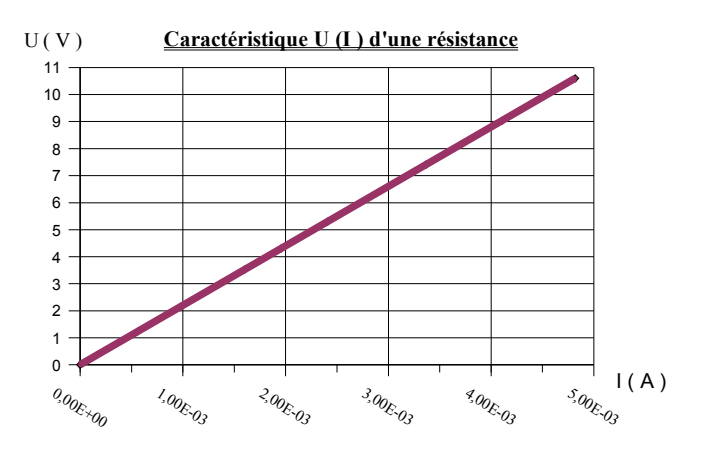

10- Comment obtenir les caractéristiques de la droite U = a. I?

On montre que pour une série de points, la droite passant par le point (0,0) a pour équation  $y=m \cdot x$  avec  $m=\frac{\overline{y}}{\overline{x}}$  où  $\overline{y}$  est la valeur moyenne des 'y':  $\overline{y}=\frac{1}{n}\cdot\sum y_i$  $\overline{x}$  est la valeur moyenne des 'x':  $\overline{x}=\frac{1}{n}\cdot\sum x_i$ 

Pas de panique, le tableur est là pour faire tous ces calculs !!

11- Comment calculer le coefficient m dans le tableur ?

Allez sur une cellule vide est entrer la formule suivante pour calculer  $\overline{y}$ :

| Arial          | rial III G i S A 프로크를 생 % 한 55 80 住住 I 팬 퍼 프 |       |           |          |            |           |          |             |            |          |          |  |  |  |
|----------------|----------------------------------------------|-------|-----------|----------|------------|-----------|----------|-------------|------------|----------|----------|--|--|--|
| моу            | MOYENNE 🗾 🖽 🗶 🏏 🖛 moyenne (B2:J2             |       |           |          |            |           |          |             |            |          |          |  |  |  |
|                |                                              | A     | В         | С        | D          | E         | F        | G           | н          | 1        | J        |  |  |  |
| -              | 1                                            | 1 (A) | 0,00E+00  | 5,59E-04 | 9,73E-04   | 1,60E-03  | 1,95E-03 | 2,41E-03    | 3,37E-03   | 4,11E-03 | 4,82E-03 |  |  |  |
| E              | 2                                            | U(V)  | 0         | 1,23     | 2,14       | 3,52      | 4,3      | 5,3         | 7,41       | 9,04     | 10,6     |  |  |  |
| @ <sup>k</sup> | 3                                            |       | -         |          | R          |           |          |             |            |          |          |  |  |  |
|                | 4                                            |       | =moyenne( | B2:J2    |            | Sélection | ner avec | la souris l | la plage s | ouhaitée | 1        |  |  |  |
|                | 5                                            |       | 1         | - Tapez  | la fonctio | on "=moye | enne("   |             |            |          |          |  |  |  |

Faire de même pour calculer  $\overline{x}$ .

Ensuite, on fait le rapport  $m = \frac{\overline{y}}{\overline{x}}$  :

|       |      |       |           | 977 (SS) 37 |          |          | SI S 35  | 000 U-   |          |          |          |  |
|-------|------|-------|-----------|-------------|----------|----------|----------|----------|----------|----------|----------|--|
| 107   | ENNE | E     | -         | 🗶 🍠 😑       | 4/B5     |          |          |          |          |          |          |  |
| CD    | 1    | A     | B         | С           | D        | E        | F        | G        | н        |          | J        |  |
|       | 1    | 1 (A) | 0,00E+00  | 5,59E-04    | 9,73E-04 | 1,60E-03 | 1,95E-03 | 2,41E-03 | 3,37E-03 | 4,11E-03 | 4,82E-03 |  |
| -H    | 2    | U(V)  | 0         | 1,23        | 2,14     | 3,52     | 4,3      | 5,3      | 7,41     | 9,04     | 10,6     |  |
| *     | 3    |       |           |             |          |          |          |          |          |          |          |  |
| A     | 4    | Ymoy  | 4,84      |             |          |          |          |          |          |          |          |  |
| -     | -6   | Xmoy  | 2,20E-003 |             |          |          |          |          |          |          | 1        |  |
|       | 6    | m =   | =B4/B5    |             |          |          |          |          |          |          |          |  |
| THE . | 7    | -     |           |             |          |          |          |          |          |          |          |  |

# **Exploitation des résultats :**

- 1- D'après le code des couleurs, quelle est la valeur de la résistance ? R<sub>constructeur</sub> = .....
- 2- Comparer cette valeur au coefficient de la droite. Que peut-on en conclure ?

-----

-----

3- Quelle relation peut-on écrire entre U, R et I pour une résistance. Comment s'appelle cette loi?

.....